# DWR SAMPLE RECORD AGENCY VIEW USER GUIDE

## This User Guide is for entering Acceptance Records AFTER you have entered your Postings.

| E ← → Ů û ◎ awr                                  | FX Contract Items   AASHTO               | DW: P Generate Report   AASHTO        | DV P Generate?Guid=8c                          | a9b349-; + ~                                              |                       |
|--------------------------------------------------|------------------------------------------|---------------------------------------|------------------------------------------------|-----------------------------------------------------------|-----------------------|
| Home   Previous                                  | My Pages   TEST ENVIRO                   | NMENT                                 |                                                |                                                           | Actions Help Log off  |
| Contract Administration Daily Wo<br>Subcontracts | rk Reports Contract Contra               | ct Daily Work Reports Contract        | Materials and Acceptance                       | Actions Contract Progress Find Sample II                  | tems Payment Estimate |
| Contract Daily Work Re                           | port Summary                             |                                       |                                                |                                                           |                       |
| ✓ Contract: 519022262-de                         | w - GRADING, SURFACINO                   | G AND BRIDGE REPAIR                   |                                                |                                                           | Save 🔻 ?              |
| DWR Date: 10/21/2019                             | Inspector: dweirich                      | Sequence: 1                           | Status: Draft                                  |                                                           |                       |
| General                                          |                                          |                                       |                                                |                                                           |                       |
| Notes                                            | lype search criteria or p                | Advanced                              | Showing 4 of 4                                 |                                                           |                       |
|                                                  | 13 tab.                                  |                                       |                                                |                                                           | 0 changed             |
|                                                  | > 000097                                 | SWPPP INSPECTION                      | KA 4831-01-dew                                 | 07                                                        | 1                     |
| Postings                                         | Routine, No issues.                      | 1                                     | 1.000                                          | <b>Q</b> Begin typing to search or press Enter            | 0                     |
| Acceptance Records                               | > 000103                                 | WATER POLLUTION CONTROL               | KA 4831-01-dew                                 | 07                                                        | 1                     |
| Force Account Contractors                        | Andrew Jacob's, 11:30A-1                 | 1                                     | 1.000                                          | Q Begin typing to search or press Enter                   | 0                     |
|                                                  | > Item ID                                | Item Description                      | Project ID                                     | Category ID Sequence Num                                  |                       |
|                                                  | 010169                                   | AGGREGATE BASE (AB-3) ( 6")           | ) KA 4831-01-dew                               | 11                                                        | 1                     |
|                                                  | Location                                 | Sequence                              | Qty Posted                                     | Material Set                                              | Materials -           |
|                                                  | 472+50 - 465+60 N. X UV                  |                                       | 7,555.000                                      | Agy base (AD-3)                                           | 1                     |
|                                                  | > 050401                                 | CROSS ROAD PIPE ( 15") (RCF           | KA 4831-01-dew                                 | 02                                                        | 1                     |
|                                                  | STA 404+00, 413+00RT, 4                  | 1                                     | 58.000                                         | Q RCP (15")                                               | 0                     |
|                                                  |                                          |                                       |                                                |                                                           |                       |
| NOTE: You will be for iter                       | will need to do an '<br>n Aggregate Base | Acceptance Recor<br>(AB-3) because it | <sup>-</sup> d" for each ite<br>has a Material | m that has a "Material Set".<br>Set of "Agg Base (AB-3)". | In this example it    |

| 🖻 🕫 🖪 Contract Daily Work Rej 🗙                                         | + ~                                                                                                    |                                                                                                    |                     | - 0        | ×               |
|-------------------------------------------------------------------------|----------------------------------------------------------------------------------------------------|----------------------------------------------------------------------------------------------------|---------------------|------------|-----------------|
| $\leftarrow$ $\rightarrow$ $\circlearrowright$ $ເall$ $\bigcirc$ awptes | t.ksdot.org/#/DailyWorkReport/14977/Summary                                                                                                    |                                                                                                    | □ ☆                 | t= L Ŀ     | ş               |
|                                                                         | 010169         AGGREGATE BASE (AB-3) ( 6" KA 4831-01-dew           Location         Sequence         Qty Posted           472+50 - 485+60 N. X ov         1         7,535.000                                                                                   | 11<br>Material Set<br>Q Agg Base (AB-3)                                                                           | 1<br>Materials<br>1 | •          |                 |
| 1. Expand the row.                                                      | 004030017 - AB-3(LIMEST(         0.00000         00805201 - FLORENC           TON         0.33333         2,511.64155           Material         Represented Qty         Source           004030017 - AB-3(LIMEST(         500.00000         00805201 - FLORENC | E RC -<br>4,960.28373 8,511.64<br>Facility SMFMI<br>E RC -                                                        | 155                 | •          |                 |
|                                                                         | Material Units     Conversion     Z.     Select the Action       TON     0.33333     2,511.64155       Action Type     SR - Sample Record Test Method                                                                                                    | I J VPC. tu Qty Sat Rep Mati Qty<br>4,960.28373 8,511.64 <sup>-</sup><br>Field Inspection Value ▼<br>5. Select th | e Sample            | e Type.    | 1               |
|                                                                         | Represented Quantity  500.00000 Work Locat 3. Enter the Quantity represented.                                                                                                    | Sample Type  ACC - Acceptance                                                                                     |                     |            |                 |
|                                                                         | Will be what the testing frequency<br>is for the material.                                                                                                    | ACCP - KDOT Tests And/Or Field Inspection Comments                                                                | < 6. €              | Select the | e Acceptance Me |
|                                                                         | Facility ID ▼         Q       Begin typing to search or press Enter                                                                                                    | Sample ID<br>7. Scr<br>click S                                                                                    | oll to the ave.     | top of the | e screen and    |
|                                                                         | SMFMI  Begin typing to search or press Enter SMFMI Decrementation                                                                                                    | Sample Date                                                                                                    |                     |            |                 |
|                                                                         |                                                                                                    |                                                                                                    |                     |            | <b>↑</b> ~      |

| () awptest. | sdot.org/#/DailyW                                    | orkReport/1497  | //Summary   |                    |             |             |                                                                          |          | ¥          | ₹≡    | 12 14 | y   |
|-------------|------------------------------------------------------|-----------------|-------------|--------------------|-------------|-------------|--------------------------------------------------------------------------|----------|------------|-------|-------|-----|
| V Ite       | m ID                                                 | Item Descri     | ption       | Project ID         | Ca          | tegory ID   | Sequence Nun                                                             | 1        |            |       |       |     |
| 0.          | 0169                                                 | AGGREGAT        | E BASE (AB- | -3] KA 4831-01-dew | 11          |             |                                                                          |          | 1          |       |       |     |
| Loca        | tion                                                 | Sequence        |             | Qty Posted         | Mat         | erial Set 🔻 | ró.                                                                      | 2.       | Clic       | k the | e row | act |
| 472+        | 50 - 485+60 N. >                                     |                 | 1           | 7,535.00           | 00 <b>Q</b> | Agg Base    | (AB-3)                                                                   | 1        |            |       |       |     |
|             | Material                                             | Repre           | sented Qty  | Source             |             | Facility    |                                                                          |          |            |       | ¥     |     |
| ~           | 004030017 - AB-3<br>SMFMI<br>Material Units<br>TON R | Click "Cecord". | 2,511.64155 | 5 00805201 - FLC   | RENCI       | ont Est M   | Actions<br>Copy<br>Copy DWR Acceptance<br>Create New Sample Re<br>Delete | e Record | ds to Iter | ns    | ×     |     |
| Act         | ion Type 🔻                                           |                 |             |                    | Fie         | ld inspect  | Views                                                                    |          |            |       |       |     |
| 9           | Sample Decor                                         | Test Method     | -           |                    |             |             | Attachments                                                              |          |            |       |       |     |
|             | - Dampie Recor                                       | a rest method   |             |                    |             |             | Links                                                                    |          |            |       |       |     |
| Rej         | presented Quant                                      | ity 🔻           |             |                    | Sai         | nple Type   | Material                                                                 |          |            |       |       |     |
|             |                                                      | 2,511.641       | 55          |                    | A           | CC - Accep  | Source                                                                   |          |            |       |       |     |
| Wo          | rk Location 🔻                                        |                 |             |                    | Ac          | ceptance M  | Tracked Issues                                                           |          |            |       | _     |     |
| Q           | Begin typing to                                      | search or pres  | s Enter     |                    | A           | CCP - KDO   | T Tests And/Or Field Ins                                                 | pection  | -          |       |       |     |
| So          | Irce ID 🔻                                            |                 |             |                    | Co          | mments 🔻    |                                                                          |          |            |       |       |     |
| Q           | 00805201                                             |                 |             |                    |             |             |                                                                          |          |            |       | e     |     |
|             | FLORENCE ROC                                         | CO (MARION C    | 0)          |                    |             |             |                                                                          |          |            |       | ~     |     |
| Fac         | ility ID 🔻                                           |                 |             |                    | Sa          | mple ID     |                                                                          |          |            |       |       |     |
| Q           | Begin typing to                                      | search or pres  | s Enter     |                    |             |             |                                                                          |          |            |       |       |     |
| SM          | FMI 🔻                                                |                 |             |                    | Sai         | npler ID    |                                                                          |          |            |       |       |     |
| Q           | Begin typing to                                      | search or pres  | s Enter     |                    |             |             |                                                                          |          |            |       |       |     |
| SM          | FMI Decrementa                                       | tion 🔻          |             |                    | Sai         | nple Date   |                                                                          |          |            |       |       |     |
|             |                                                      |                 |             |                    |             |             |                                                                          |          |            |       |       |     |

| Create New Sample Record   AAS x +                                                                                |      |         | -                | o x          |
|----------------------------------------------------------------------------------------------------|------|---------|------------------|--------------|
| ← → C 🞧 🛦 Not secure   awptest.ksdot.org/#/SampleRecord/CreateFromDwrAcceptanceRecord?DwrAcceptanceRecord!d=13440 | P 12 | ŝ       | Ē                |              |
| Home   Previous  My Pages  TEST ENVIRONMENT                                                                       |      | Actions | <b>?</b><br>Help | U<br>Log off |
| overview < 4. Click Overview.                                                                                     |      |         |                  |              |
| Create New Sample Record                                                                                          |      |         |                  |              |
| ✓ Add Sample Record                                                                                               |      |         | Save             | - ?          |
| Sample ID *                                                                                                    |      |         | $\uparrow$       |              |
|                                                                                                    | 3.   | Clic    | k S              | ave.         |
| Sampled From<br>1. Enter Sampled From.                                                                            |      |         |                  |              |
| ✓ Remarks                                                                                                    |      |         |                  |              |
| Type * Remark *                                                                                                   |      |         |                  |              |
| - ✓ 2. Enter Remarks.                                                                                             |      | (       | Ð                |              |

| 🖹 🖅 🛐 Sample Record Over                                         | vie $\times$ + $\vee$         |                                        |                                                                      | - 🗆 X                           |
|------------------------------------------------------------------|-------------------------------|----------------------------------------|----------------------------------------------------------------------|---------------------------------|
| $\leftarrow$ $\rightarrow$ $\circlearrowright$ $\textcircled{o}$ | wptest.ksdot.org/#/SampleReco | d/Overview                             |                                                                      |                                 |
| Home 🔹 Previous 🔹                                                | My Pages 👻 TEST EN            | /IRONMENT                              |                                                                      | Actions Help Log off            |
| Sample Record Overv                                              | view                          |                                        |                                                                      |                                 |
| Sample Record Overvi                                             | ew                            |                                        |                                                                      | Save 🔻 ?                        |
| Q dwe                                                            | Advanced                      | ℠ 1. Enter your "U<br>find your sample | sername" in the search to records.                                   |                                 |
|                                                                  |                               |                                        |                                                                      | 0 marked for deletion 0 changed |
| dweirich20201001095050                                           | In Testing                    | PCC000082                              | CONC (MA) GR 4.0 (AE)(SA)                                            | 2325                            |
| dweirich20201027091722                                           | In Testing                    | 260100017                              | COMBINED MATERIAL FOR GRANULAR BASE                                  | •                               |
| dweirich20201027094240                                           | In Testing                    | AGGGSB_GB                              | Aggregate for Granular Base                                          | •                               |
| dweirich20201027113841                                           | Approved                      | AGGGSB_GB                              | Aggregate for Granular Base                                          | 2672                            |
| dweirich20201028072242                                           | Approved                      | 004030017                              | AB-3(LIMESTONE)AGGR BASE CONST                                       | 2904                            |
| Sample ID                                                        | Sample Status                 | Material Code                          | Material Full Name                                                   | Source 🔻                        |
| dweirich20201105072158                                           | Pending                       | 004030017                              | AB-3(LIMESTONE)AGGR BASE CONST                                       | 2904                            |
| 2. Click on the Sa                                               | mple ID.                      | The Sample<br>was created              | ID is your UserID + the date the<br>+ the time the sample was create | sample<br>ed.                   |

| 🖹 🖅 🖻 Sample Record Sun                                          | nmai × + ~                                                         | - 🗆 X                                                     |
|------------------------------------------------------------------|--------------------------------------------------------------------|-----------------------------------------------------------|
| $\leftarrow$ $\rightarrow$ $\circlearrowright$ $\textcircled{o}$ | awptest.ksdot.org/#/SampleRecord/11078/Summary                     |                                                           |
| ✓ Sample Record: dwei                                            | rich20201105072158                                                 | Save 🔻 🖓                                                  |
| General                                                          | Sample Record: Test(s) may not be assigned to Sample Records witho | ut a Destination Lab association on the Associations tab. |
| Sample Location                                                  | 3. Click Sample Location tab.                                      | Remarks                                                   |
| Additional Information                                           | dweirich20201105072158                                             | <sup>0</sup> 2. Click Save.                               |
| Sources                                                          | Material Code - Name                                               | Sample Date                                               |
| Associations                                                     | Q 004030017                                                        | 10/21/2019                                                |
| Contract                                                         | AB-3(LIMESTONE)AGGR BASE CONST                                     | Sample Status                                             |
| Tests                                                            | Administrative Office                                              | Pending                                                   |
|                                                                  | Q District 1 Area 1 Horton                                         | Sample Type                                               |
|                                                                  |                                                                    | ACC - Acceptance                                          |
|                                                                  | Lab Reference Number                                               | Acceptance Method                                         |
|                                                                  |                                                                    | ACCP - KDOT Tests And/Or Field Inspection                 |
|                                                                  | Lot/Heat Number                                                    | Authorized By                                             |
|                                                                  |                                                                    | Autorized by                                              |
|                                                                  | Lot/Heat Type                                                      | Authorized Date                                           |
|                                                                  | •                                                                  | Autionzed Date                                            |
|                                                                  | Represented Quantity 1. Enter the Quar                             | ntity represented.                                        |
|                                                                  | 500.000                                                            | esting frequency                                          |
|                                                                  | Represented Quantity Units is for the material.                    |                                                           |
|                                                                  | Q Begin typing to search or press Enter                            |                                                           |
|                                                                  | Lab Control Number                                                 | Degin typing to search of press Enter                     |
|                                                                  | Q CNdweirich20201105072158                                         | LINKEG Related Sample ID                                  |
|                                                                  |                                                                    |                                                           |
|                                                                  | Seal Number                                                        |                                                           |
|                                                                  |                                                                    |                                                           |

| 🖹 🖅 🖪 Sample Record Sum                                                    | nmai × + v                                                             | -                                                      |      | ×   |
|----------------------------------------------------------------------------|------------------------------------------------------------------------|--------------------------------------------------------|------|-----|
| $\leftarrow$ $\rightarrow$ $\circlearrowright$ $\bigtriangleup$ $\bigcirc$ | awptest.ksdot.org/#/SampleRecord/11078/Summary                         |                                                        | Ê    |     |
| ✓ Sample Record: dweir                                                     | rich20201105072158                                                     | Save                                                   | - ?  | ^   |
| General                                                                    | Sample Record: Test(s) may not be assigned to Sample Records without a | a Destination Lab association on the Associations tab. |      |     |
| Sample Location                                                            | Sampled From                                                           | Reference 2 Click S                                    |      |     |
| Additional Information                                                     | stockpile < 1. Enter where you got                                     | you sample.                                            | ave. |     |
| Sources                                                                    | Sample Origin                                                          | Station                                                |      |     |
| Associations                                                               | Q                                                                      |                                                        |      |     |
| Contract                                                                   |                                                                        | Station Plus                                           |      |     |
| Tests                                                                      | Geographic Area 3. Click Additional Information                        | n.                                                     |      |     |
|                                                                            |                                                                        | Offset Distance                                        |      |     |
|                                                                            | Latitude                                                               |                                                        |      |     |
|                                                                            |                                                                        | Offset Direction                                       |      |     |
|                                                                            | Longitude                                                              | -                                                      |      |     |
|                                                                            |                                                                        | Elevation                                              |      |     |
|                                                                            | Distance From Grade                                                    |                                                        |      |     |
|                                                                            |                                                                        | Comments                                               |      |     |
|                                                                            | Distance From Grade Units                                              |                                                        | Q    |     |
|                                                                            | •                                                                      |                                                        |      |     |
|                                                                            | Sampled Ledge Name                                                     |                                                        |      |     |
|                                                                            | •                                                                      |                                                        |      |     |
|                                                                            | ✓ Location                                                             |                                                        |      |     |
|                                                                            | Start Coordinate X                                                     | End Coordinate X                                       |      |     |
|                                                                            |                                                                        |                                                        |      |     |
|                                                                            | Start Coordinate Y                                                     | End Coordinate Y                                       |      |     |
|                                                                            |                                                                        |                                                        |      |     |
|                                                                            | Start Coordinate Z                                                     | End Coordinate Z                                       |      | ▲ ↓ |

| 🖻 🖅 🖪 Sample Record                                     | rd Summar $	imes$ + $	imes$                                          |                                                        | - 🗆 X               |
|---------------------------------------------------------|----------------------------------------------------------------------|--------------------------------------------------------|---------------------|
| $\leftarrow \rightarrow$ $\circlearrowright$ $\bigcirc$ | awptest.ksdot.org/#/SampleRecord/11078/Summary                       | □ ☆                                                    | た ゆ …               |
| Overview Find Sample<br>Sample Record S                 | Maintain Test Queue Receive at Destination Lab Receive at Lab Unit R | eview Samples Review Tests                             | ^ ^                 |
| ✓ Sample Record:                                        | dweirich20201105072158                                               |                                                        | Save 🗸 ?            |
| General                                                 | Sample Record: Test(s) may not be assigned to Sample Records without | a Destination Lab association on the Associations tab. |                     |
| Sample Location Additional Information Sources 4        | Sampler ID - Name<br>Q dweirich   Click Sources.                     | Created By<br>OTAD\dweirich<br>3. Click Save I         | F changes were made |
| Associations                                            | Witnessed By ID - Name                                               | Created Date                                           |                     |
| Contract                                                | Regin typing to search or press Enter                                | 2. Enter any other pertinent info                      | rmation.            |
| Tests                                                   | Requested By                                                         | KDOTAD\dweirich                                        |                     |
|                                                         | Q Begin typing to search or press Enter                              | Last Updated Date                                      |                     |
|                                                         | Intended Use                                                         | 11/05/2020 7:37:54 AM                                  |                     |
|                                                         | Q                                                                    | DWR Inspector                                          |                     |
|                                                         | Mix Design Type                                                      | dweirich                                               |                     |
| 5                                                       |                                                                      | DSR Inspector                                          |                     |
|                                                         | Mix Design ID<br>Q Begin typing to search or press Enter             | Limited Sample Access Last Modified By                 |                     |
|                                                         |                                                                      | Limited Sample Access Last Modified Date               |                     |
|                                                         | Buy USA Requirements                                                 |                                                        |                     |
|                                                         | -                                                                    | Administrative Office Modified By                      |                     |
|                                                         |                                                                      | dweirich                                               |                     |
|                                                         |                                                                      | Administrative Office Modified Date                    |                     |
|                                                         |                                                                      | 11/05/2020                                             | <b>^</b>            |

| 🖹 🖅 🕅 Sample Reco                                              | d Summai × + ×                                                                                        |                                                                | ×   |
|----------------------------------------------------------------|----------------------------------------------------------------------------------------------------|----------------------------------------------------------------|-----|
| $\leftrightarrow$ $\rightarrow$ $\circlearrowright$ $\Uparrow$ | awptest.ksdot.org/#/SampleRecord/11078/Summary                                                        |                                                                |     |
| ✓ Sample Record:                                               | dweirich20201105072158                                                                                | Save 🔫 🖓                                                       | ^   |
| General                                                        | Sample Record: Test(s) may not be assigned to Sample Records                                          | without a Destination Lab association on the Associations tab. |     |
| Sample Location                                                | ✓ Primary Source/Facility                                                                             |                                                                |     |
| Additional Information                                         | Select Primary Source Select Primary Facility                                                         |                                                                |     |
| Sources                                                        | Source ID - Source Name                                                                               | Facility ID - Facility Name                                    |     |
| Contract                                                       | 00805201 - FLORENCE ROCK CO (MARION CO)                                                               |                                                                |     |
| Tests                                                          | FLORENCE 2. Click on Associations.                                                                    | Facility City                                                  |     |
|                                                                | Source Type<br>Q - QUARRY                                                                             | Facility Type                                                  | l   |
|                                                                | Source Location Description                                                                           | Facility Location Description                                  | I   |
|                                                                | SMFMI Name         Q       Begin typing to search or press Enter         M       Additional Sources   |                                                                |     |
|                                                                | <ul> <li>Additional Sources</li> </ul>                                                                |                                                                |     |
|                                                                | Q         Type search criteria or press Enter         Image: Advanced                                 |                                                                |     |
|                                                                | Select Sources                                                                                        | 0 marked for deletion 0 changed                                |     |
|                                                                | No rows found matching criteria.                                                                      |                                                                |     |
|                                                                | ✓ Additional Facilities                                                                               |                                                                |     |
|                                                                | Q     Type search criteria or press Enter     Image: Comparison of the search criteria or press Enter |                                                                |     |
|                                                                | Select Facilities                                                                                     | U marked for deletion 0 changed                                | _   |
|                                                                | No rows found matching criteria.                                                                      | 1                                                              | • ~ |

| 🖹 🔁 🖻 Sample Record Summai × + V                                                                                                    |               |         | - 0       | ×        |
|----------------------------------------------------------------------------------------------------|---------------|---------|-----------|----------|
| $\leftarrow \rightarrow$ $\circlearrowright$ $\bigtriangleup$ awptest.ksdot.org/#/SampleRecord/11078/Summary                                     | □ ☆           | r∕≡     | h ¢       |          |
| Sample Record Summary There are unsaved changes.                                                                                                 |               |         |           | ^        |
| ✓ Sample Record: dweirich20201105072158                                                                                                    |               | Save    | - (       |          |
| General Sample Record: Test(s) may not be assigned to Sample Records without a Destination Lab association on the Asso<br><b>1. Click "New".</b> | ciations tab. |         | •         | ]        |
| Sample Location                                                                                                    | 4.            | Click   | Save      | .J       |
| Sources 3. Select the correct lab for the person running the test.                                                                               | marked for c  | eletion | 0 changed | i.       |
| Contract  Association Type *  Association Value *  Destination Lab  O D1A1 Field                                                                 |               |         | X<br>H    |          |
| Tests DIA1 Field Lab (Horton)                                                                                                    |               |         |           |          |
| 2. Select Destination Lab.                                                                                                    |               |         |           |          |
| 5. Click Contract.                                                                                                    |               |         |           |          |
|                                                                                                    |               |         |           |          |
|                                                                                                    |               |         |           |          |
|                                                                                                    |               |         |           |          |
|                                                                                                    |               |         |           |          |
|                                                                                                    |               |         |           |          |
|                                                                                                    |               |         |           |          |
|                                                                                                    |               |         |           |          |
|                                                                                                    |               |         |           |          |
|                                                                                                    |               |         |           |          |
|                                                                                                    |               |         |           | <b>^</b> |

| - → Ŭ ŵ 0              | awptest.ksdot.org/#/SampleRecord/11078/Summary                           |                               | □ ☆             | 1= L E          |
|------------------------|--------------------------------------------------------------------------|-------------------------------|-----------------|-----------------|
| Home   Previous        | My Pages  TEST ENVIRONMENT                                               |                               | Actions         | Help Log of     |
| verview Find Sample M  | aintain Test Queue Receive at Destination Lab Receive at Lab Unit Review | v Samples Review Tests        |                 |                 |
| Sample Record Sun      | nmary                                                                    |                               |                 |                 |
| ✓ Sample Record: dwe   | irich20201105072158                                                      |                               |                 | Save 🤝 🤝        |
| General                |                                                                          |                               |                 |                 |
| Sample Location        | Q Type search criteria or press Enter 2 Advanced Showing 1 of 1          |                               |                 |                 |
| Additional Information | Select Contract Project Items                                            |                               | 0 marked for de | letion 0 change |
| Sources                | Contract Contract Brain                                                  | at Itam Matarial Cata         |                 |                 |
| Associations           | 519022262-dew 1                                                          | ct item material Sets         |                 |                 |
| Contract               | Project                                                                  | Material Set Name             |                 | -               |
| Tests                  | KA 4831-01-dew 010169 - AGGREGATE BASE (Al                               | B-3 Agg Base (AB-3)           |                 |                 |
| $\bigwedge$            | Fed St Proj Num Proj Ln Num Work I                                       | Location Remarks              | L. Verify th    | e line num      |
|                        | NHPP-A483(101) / U081-072 KA 48 104                                      | 0                             |                 |                 |
| ick Tests.             | Work Location  M                                                         | aterial Unit                  |                 |                 |
|                        | Q Begin typing to search or press Enter                                  | ON                            |                 |                 |
|                        |                                                                          |                               |                 |                 |
|                        |                                                                          |                               |                 |                 |
|                        | Represented Quantity  Sa                                                 | atisfied Represented Quantity |                 |                 |
|                        | 2,511.64155 6,                                                           | ,000.0000                     |                 |                 |
|                        | ✓ Remarks                                                                |                               |                 |                 |
|                        | Type * Remark *                                                          |                               |                 |                 |
|                        |                                                                          |                               |                 |                 |
|                        |                                                                          |                               |                 | Q               |
|                        |                                                                          |                               |                 |                 |

| 🖻 🖅 🖪 Sample Record S                                                                                | ummai × + ×                                                                                                    | - 🗆 X                           |
|----------------------------------------------------------------------------------------------------|----------------------------------------------------------------------------------------------------|---------------------------------|
| $\leftarrow$ $\rightarrow$ $\circlearrowright$ $\textcircled{a}$                                     | awptest.ksdot.org/#/SampleRecord/11078/Summary                                                                                                    | □☆ ☆ ♪ ☞ …                      |
| Home - Previous                                                                                      | ✓ My Pages ✓ TEST ENVIRONMENT                                                                                                    | Actions Help Log off            |
| Overview Find Sample I                                                                               | Maintain Test Queue Receive at Destination Lab Receive at Lab Unit Review Samples Review Tests                                                                                                    |                                 |
| Sample Record Sur                                                                                    | nmary                                                                                                    |                                 |
| Sample Record: dw                                                                                    | eirich20201105072158                                                                                                    | Save 🗸 🍞                        |
| General<br>Sample Location<br>Additional Information<br>Sources<br>Associations<br>Contract<br>Tests | Material       sample Type         04030017 - AB-3(LIMESTONE)AGGR BASE CONST       ACC - Acceptance         1. Click on the row action button.       Image: Constant of the constant of the cons | 0 marked for deletion 0 changed |
|                                                                                                    |                                                                                                    |                                 |

## IGNORE any Warning messages.

| <ul> <li>← → C</li></ul>                                                                                                    | Sample Record Summary   AASH × +                                                                               |                                                                 |                                      |                                 |                | -                                                                                                    | o x       |
|----------------------------------------------------------------------------------------------------|----------------------------------------------------------------------------------------------------|-----------------------------------------------------------------|--------------------------------------|---------------------------------|----------------|----------------------------------------------------------------------------------------------------|-----------|
| Home       Previous       My Pages       TEST ENVIRONMENT         Overview       Find Sample       Maintain Test Queue       Receive at Destination Lab       Receive at Lab Unit       Review Samples       Review Tests         Sample       Record Summary       Save Complete       X          Sample Record: dweinch20220324084114        Save            General       Material       Sample Type           Additional Information       AGGGSB_GB - Aggregate for Granular Base       ACC - Acceptance       3. Click Save.                                                                                                    | $\leftarrow$ $\rightarrow$ $C$ $\textcircled{a}$ Not secure   awp                                              | est.ksdot.org/#/SampleRecord/12502/Summary                      | ,                                    |                                 |                | 0 to to to                                                                                                    | • ••      |
| Overview Find Sample   Material   Sample Location   Additional Information     1      Review Tests   Image: Sample Maintain Test Queue     Receive at Destination Lab   Receive at Lab Unit   Review Samples   Review Tests   Image: Sample Record Summary     Save Complete   Save Complete   Image: Sample Record:     Material     Sample Location     Additional Information     Image: Destination Lab     Receive at Lab Unit     Review Samples     Review Tests     Sample Record:     Material     Sample Location     Additional Information     Image: Destination Lab     Receive at Lab Unit     Review Samples     Review Tests     Sample Record:   Material   Sample Sample Aggregate for Granular Base     ACC - Acceptance     Sample Type   Acc - Acceptance     Sample Type     Material     Sample Type     Acc - Acceptance     Sample Type     Sample Type     Sample Type     Sample Type     Record:     Sample Type <td>Home   Previous  My Pages</td> <td>EST ENVIRONMENT</td> <td></td> <td></td> <td></td> <td>Actions Hel</td> <td>p Log off</td> | Home   Previous  My Pages                                                                                      | EST ENVIRONMENT                                                 |                                      |                                 |                | Actions Hel                                                                                                    | p Log off |
| Sample Record Summary Save Complete   Sample Record: dweirich20220324084114   General   Sample Location   Additional Information     Material   Sample Cocation   Additional Information     1     Verify: the tests                                                                                                    | Overview Find Sample Maintain Test Queue                                                                       | eceive at Destination Lab Receive at Lab Un                     | nit Review Samples Revie             | w Tests                         |                |                                                                                                    |           |
| Sample Record: dweirich20220324084114       General     Material       Sample Location       Additional Information         1         Verify the tests                                                                                                    | Sample Record Summary                                                                                          | Save Complete                                                   |                                      |                                 | ×              |                                                                                                    |           |
| General     Material     Sample Type       Sample Location     AGGGSB_GB - Aggregate for Granular Base     ACC - Acceptance       Additional Information     1     Verify the tests                                                                                                    | ✓ Sample Record: dweirich20220324084                                                                           | 14                                                              |                                      |                                 |                | Save                                                                                                    | - ?       |
| Sources Q Type search criteria or press Enter d Aovanced Showing 2 or 2                                                                                                    | General     Material       Sample Location     AGGGSB_C       Additional Information     C       Sources     Q | 3 - Aggregate for Granular Base<br>arch criteria or press Enter | Prify the tests.                     | Sample Type<br>ACC - Acceptance |                | 3. Click                                                                                                    | Save.     |
| Associations Contract Assign Tests  O marked for deletion 0 changed                                                                                                    | Associations<br>Contract Assign Tes                                                                            | s 🔻                                                             |                                      |                                 |                | 0 marked for deletion                                                                                                    | 0 changed |
| Tests 1.0 Field Gradation D1A1 Field Lab Z No Yes 10 - Test in Queue                                                                                                    | Tests 1.0                                                                                                    | Field Gradation D1A1 Field                                      | D1A1 Field Lab                       | No                              | Yes            | 10 - Test in Queue                                                                                                    | •         |
| Test Number       Test Method       Destination Lab       Lab Unit       MAA       Required       Default       Test Status         1.0       Base/Subgrad E       D1A1 Field       D1A1 Field Lab       No       Yes       Actions       Xetions                                                                                                    | Test Numb                                                                                                    | er Test Method Destination Lab<br>Base/Subgrad E D1A1 Field     | Lab Unit MAA 🔻<br>D1A1 Field Lab     | Required<br>No                  | Default<br>Yes | Test Status                                                                                                    | <b>×</b>  |
| 2. IF a test is not needed you can click the row action button for that test and click Delete.       Exclude from Search Results         Add Test Run       Generate Test Results Comparison         Send Cylinder Data to ForneyVault       Views         Attachments       Links         Soil Base Mixture Density       Tracked Issues                                                                                                    |                                                                                                    | 2. IF a test is not need<br>button for that test and            | ded you can click<br>d click Delete. | the row actio                   | on             | Delete<br>Exclude from Search Results<br>Open<br>Tasks<br>Add Test Run<br>Generate Test Results Comparison<br>Send Cylinder Data to ForneyVault<br>Views<br>Attachments<br>Links<br>Soil Base Mixture Density<br>Tracked Issues |           |

| 🕒 🖅 📴 Sample Record S                                     | ummai × + ~                                                                                     | – 🗆 X                           |
|-----------------------------------------------------------|-------------------------------------------------------------------------------------------------|---------------------------------|
| $\leftarrow$ $\rightarrow$ $\circlearrowright$ $\bigcirc$ | awptest.ksdot.org/#/SampleRecord/11078/Summary                                                  |                                 |
| Home - Previous                                           | My Pages      TEST ENVIRONMENT                                                                  | Actions Help Log off            |
| Overview Find Sample                                      | Alaintain Test Queue Receive at Destination Lab Receive at Lab Unit Review Samples Review Tests |                                 |
| Sample Record Su                                          | nmary Save Complete X                                                                           |                                 |
| M Sampla Depart: du                                       | nirab20201105072159                                                                             |                                 |
| ◆ Sample Record. dw                                       |                                                                                                 | Jave V P                        |
| General                                                   | Material Sample Type                                                                            |                                 |
| Sample Location                                           | 004030017 - AB-3(LIMESTONE)AGGR BASE CONST ACC - Acceptance                                     |                                 |
| Additional Information                                    |                                                                                                 |                                 |
| Sources                                                   | Q Type search criteria or press Enter / Advanced Showing 1 of 1                                 | 1. Click the row action button  |
| Associations                                              |                                                                                                 |                                 |
| Contract                                                  | Assign Tests 🔻                                                                                  | 0 marked for deletion 0 changed |
| Tests                                                     | Test Num Test Method Destination Lab Lab Unit MAA 🔻 Required Default                            | Test Status                     |
|                                                           | 1.0 KT-02 D1A1 Field D1A1 Field L 🗹 No Actions                                                  | ×                               |
|                                                           | Delete                                                                                          |                                 |
|                                                           | Exclude from S                                                                                  | Search Results                  |
|                                                           | Open                                                                                            |                                 |
|                                                           | Tasks                                                                                           |                                 |
|                                                           | Add Test Run                                                                                    |                                 |
|                                                           | Views                                                                                           |                                 |
|                                                           | Attachments                                                                                     |                                 |
|                                                           | 2. Click the test that is listed under Views.                                                   | d Sieve                         |
|                                                           | Links                                                                                           |                                 |
|                                                           | Tracked Issues                                                                                  | 3                               |
|                                                           |                                                                                                 |                                 |
|                                                           |                                                                                                 |                                 |
|                                                           |                                                                                                 |                                 |
|                                                           |                                                                                                 |                                 |
|                                                           |                                                                                                 |                                 |
|                                                           |                                                                                                 |                                 |
| http://awptest.ksdot.org/AgencyVie                        | w/82/AgencyViewTemplate?BaseParentModel=SampleRecordTest&BaseMod                                |                                 |

| 🖹 🕫 🎦 Agency View Summary 🗙 🕂 🗸                                              | ×                                                                         |
|------------------------------------------------------------------------------|---------------------------------------------------------------------------|
| ← → ひ ⋒ () awptest.ksdot.org/#/AgencyView/82/AgencyViewTemplate?BaseP        | arentModel=SampleRecordTest&BaseModelParentId=10646 🔟 🛧 🖆 🗠 🗠             |
| Home                                                                         | Actions Help Log off                                                      |
| Sample Record Test < 10. Click "Sample Record T                              | est".                                                                     |
| Agency View Summary                                                          |                                                                           |
| ✓ KT-02 Standard Sieve Gradation Test                                        | 9. Click "Save". Save - ?                                                 |
| Sample ID                                                                    | Material Code                                                             |
| dweirich20201105072158                                                       | 004030017                                                                 |
| Test Start Date                                                              | Material Full Name                                                        |
| 11/05/2020                                                                   | AB-3(LIMESTONE)AGGR BASE CONST                                            |
| Column 2       Begin typing to search or press Enter       8. Enter the Test | Equipment Serial Number<br>Result. In typing to search or press Enter     |
| Original Dry Mass (g)<br>3,913.7 < 1. Enter Original Dry Mass.               | Plasticity Index       2     3. Enter Plasticity Index.                   |
| Final Dry Mass (g)         3,369.7       2. Enter Final Dry Mass.            | Liquid Limit<br>17  4. Enter Liquid Limit.                                |
| Wash Loss (g)                                                                | Gradation Factor                                                          |
| 544.0                                                                        | 0.00                                                                      |
| No Spec                                                                      | Acceptability<br>5. Scroll down and proceed to next<br>page.<br>0 changed |
| Sieve Size Weight Retained  Percent Retained Sieve Limit Min                 | Sieve Limit Max In Spec?                                                  |
| 2 in.                                                                        |                                                                           |
| 1 1/2 in.                                                                    | ▼                                                                         |
| 1 in.                                                                        | <b>T</b>                                                                  |

| 🖻 🖅 📴 Agency View                                                       | Summary $\times$ + $\sim$ |                            |                 |                    |                                   |           |   |     | -    |        | ×        |
|-------------------------------------------------------------------------|---------------------------|----------------------------|-----------------|--------------------|-----------------------------------|-----------|---|-----|------|--------|----------|
| $\leftrightarrow$ $\rightarrow$ $\circlearrowright$ $\circlearrowright$ | i awptest.ksdot.org,      | /#/AgencyView/82/AgencyVie | wTemplate?BaseF | ParentModel=Sample | eRecordTest&BaseModelParentId=106 | 46 🛄      | ☆ | 5∕≡ | h    | Ŕ      |          |
| 544.0                                                                   |                           |                            |                 | 5 12               | 101                               |           |   |     |      |        | ^        |
| 544.0                                                                   |                           |                            |                 | 0.10               |                                   |           |   |     |      |        |          |
| No See                                                                  |                           |                            |                 | Acceptability      |                                   |           |   |     |      |        |          |
| No spec                                                                 |                           |                            |                 | 0.0                |                                   |           |   |     |      |        |          |
|                                                                         |                           |                            |                 |                    |                                   |           |   |     | 0 cl | hanged | d        |
| Sieve Size                                                              | Weight Retained 🔻         | Percent Retained Siev      | e Limit Min     | Sieve Limit Max    | in Spec?                          |           | _ |     |      |        | Ĵ.       |
| 2 in.                                                                   |                           | <                          |                 |                    | 6. Enter the weigh                | ts in the | e |     |      |        |          |
| 1 1/2 in.                                                               |                           | <u></u>                    |                 |                    | appropriate sieves.               |           |   |     |      | -      | 5        |
| 1 in.                                                                   | 39.1                      | 1                          |                 |                    |                                   |           |   |     |      | -      |          |
| 0/4 in                                                                  | 547.0                     |                            |                 |                    |                                   |           |   |     |      | _      |          |
| 3/4 111.                                                                | 547.9                     | 14                         |                 |                    |                                   |           |   |     |      |        |          |
| 1/2 in.                                                                 | 1291.5                    | 33                         |                 |                    |                                   |           |   |     |      | -      |          |
| 3/8 in.                                                                 | 1682.9                    | 43                         |                 | 7. S               | croll to top of page.             | ]         |   |     |      | •      |          |
| #4                                                                      | 2348.2                    | 60                         |                 |                    |                                   | 1         |   |     |      | -      | e.       |
| #8                                                                      | 2739.6                    | 70                         |                 |                    |                                   |           |   |     |      | -      |          |
| #16                                                                     | 2974.4                    | 76                         |                 |                    |                                   |           |   |     |      | -      | 6        |
| #30                                                                     | 3170.1                    | 81                         |                 |                    |                                   |           |   |     |      | -      | _        |
| #00                                                                     |                           | 01                         |                 |                    |                                   |           |   |     |      |        |          |
| #40                                                                     | 3209.2                    | 82                         |                 |                    |                                   |           |   |     |      | -      |          |
| #50                                                                     | 3287.5                    | 84                         |                 |                    |                                   |           |   |     |      | -      |          |
| #100                                                                    | 3326.6                    | 85                         |                 |                    |                                   |           |   |     |      | -      | ŝ        |
| #200                                                                    | 3350.1                    | 85.6                       |                 |                    |                                   |           |   |     |      | -      |          |
| Pan                                                                     | 3369.7                    |                            |                 |                    |                                   |           |   |     |      | -      | 6        |
|                                                                         |                           |                            |                 |                    |                                   |           |   |     |      |        |          |
|                                                                         |                           |                            |                 |                    |                                   |           |   |     |      |        | <b>^</b> |

### Next two pages are the same screen.

| 🖻 🖅 🖻 Sample Record                            | d Test Sun × + ×                                                  |                             | ×   |
|------------------------------------------------|-------------------------------------------------------------------|-----------------------------|-----|
| $\leftarrow$ $\rightarrow$ O $\textcircled{a}$ | () awptest.ksdot.org/#/SampleRecordTest/10678/Summary             |                             | ·   |
| Home - Previous                                | Actions Help Log of                                               | off                         |     |
| Enter Test Results Maint                       | tain Test Queue Review Samples Review Tests Sample R              | ecord                       | - 1 |
| Sample Record Te                               | est Summary                                                       |                             |     |
| ✓ Sample Record ID                             | ): dweirich20201124112234                                         | 2. Click "Save". 🔶 Save 🗸 ( | 2   |
| Test Number: 1.0 Test Me                       | thod - Description: PCC Plastic Tests - PCC Plastic Tests (KT-17, | KT-18, KT-19, KT-20, KT-21) |     |
| General                                        | ✓ Test Information                                                |                             |     |
| Testers                                        | Test Status                                                       | Remarks                     | - 1 |
| Reference                                      | 10 - Test in Queue                                                | 0                           |     |
| Specifications                                 | Priority                                                          | Planned Test Start Date     |     |
| Retests                                        |                                                                   | <b>m</b>                    |     |
|                                                | Default Test SCROLL DOWN.                                         | Test Start Date             |     |
|                                                | Yes                                                               |                             |     |
|                                                | Required Test                                                     | Estimated Completion Date   |     |
|                                                | No                                                                | <b>m</b>                    |     |
|                                                | Due Date                                                          | Actual Completion Date      |     |
|                                                | <b>**</b>                                                         |                             |     |
|                                                | ✓ Sample Information                                              |                             |     |
|                                                | Sample Type                                                       | Contract ID                 |     |
|                                                | ACC - Acceptance                                                  | 599550099                   |     |
|                                                | Lab Unit                                                          | Source                      | ~   |

| Sample Record Test Summary   A ×                           | +                                                                     |                                                     |                       |     | _ | D | × |  |
|------------------------------------------------------------|-----------------------------------------------------------------------|-----------------------------------------------------|-----------------------|-----|---|---|---|--|
| $\leftarrow$ $ ightarrow$ $	ilde{C}$ $	ilde{A}$ Not secure | e awptest.ksdot.org/#/SampleRecordTest/12530/S                        | ummary                                              | P to                  | ₹_= | Ē |   |   |  |
| Due                                                        | e Date                                                                | Actual Completion Date                              |                       |     |   | ľ |   |  |
| *                                                          | Sample Information                                                    |                                                     |                       |     |   |   |   |  |
| Sam                                                        | nple Type                                                             | Contract ID                                         |                       |     |   |   |   |  |
| ACC                                                        | C - Acceptance                                                        | 519022262-dew2                                      |                       |     |   |   |   |  |
| Lab                                                        | ) Unit                                                                | Source                                              |                       |     |   |   |   |  |
| D1A                                                        | A1 Field Lab - D1A1 Field Lab Unit (Horton)                           | 00600902 - BUILDERS CHOICE CONCRETE (SALINA,KS PLT) |                       |     |   |   |   |  |
| Lab                                                        | Reference Number                                                      |                                                     | Sample Date           |     |   |   |   |  |
| Test                                                       | Test Result Value<br>1. Select the Test Result from<br>the drop down. |                                                     | Sample Record Remarks |     |   |   |   |  |
| FAI                                                        | IL - FAIL                                                             |                                                     | Yes                   |     |   |   |   |  |
| PA                                                         | PASS - PASS PAAA - Pass Accentance with Attention Advised             |                                                     |                       |     |   |   |   |  |
| PA                                                         | PAAA - Pass Acceptance with Attention Advised COMP - COMPLETE TEST    |                                                     |                       |     |   |   |   |  |
|                                                            | ·                                                                     |                                                     |                       |     |   | . |   |  |
| ~                                                          | Additional Test Information                                           |                                                     |                       |     |   |   |   |  |
| Rete                                                       | est Test                                                              | Reportable                                          |                       |     |   |   |   |  |
| No                                                         |                                                                       |                                                     | Yes                   |     |   |   |   |  |
| Num                                                        | mber of Retests                                                       |                                                     | Updateable            |     |   |   |   |  |
|                                                            |                                                                       |                                                     | Yes                   |     |   |   |   |  |
| Rete                                                       | est Requested                                                         |                                                     |                       |     |   |   |   |  |
| No                                                         |                                                                       |                                                     |                       |     |   |   |   |  |
| Test                                                       | t Requeued                                                            |                                                     |                       |     |   |   | • |  |

#### Return to page 18 for Step 2.